El comprobante de pago debe quedar con la información asociada a la factura como valor y banco

## Elaborar comprobantes de ingreso

En primer lugar seleccionamos "Nuevo" para que se habilite el formulario en el que podemos construir el comprobante ingresando la información relevante.

|                        | <b>n</b> 🖶 🔊 |           |
|------------------------|--------------|-----------|
| Comprobante de Ingreso | Detalle      |           |
| TODOS V Igua           | l que 🗸      | y 🗸 + - Q |

Luego se procede a:

- 1. Seleccionar la fecha de pago que tendrá el comprobante.(Para devoluciones la fecha se actualiza cuando se genera el comprobante pago tomando la fecha de la devolución).
- 2. Seleccionar el banco (En el caso de devoluciones será un banco habilitado para ello)
- 3. Redactar una observación
- 4. Marcar en la casilla "Enviar"

| Fecha Elaboración 05/10/2021         |   |
|--------------------------------------|---|
|                                      |   |
| F. Recaudo                           |   |
| Usuario Registra USUARIO SOPORTE ADA |   |
|                                      |   |
| Cuenta Dancaria                      |   |
|                                      |   |
| Observaciones                        | 3 |
| Observaciones                        | 3 |

Hecho lo anterior se comienza a cargar las facturas y a diligenciar el comprobante de pago correspondiente.

Es importante tener en claro que se debe actualizar intereses antes lo que se hace dando "click" en el índice de la factura a actualizar. \* Ésto no sucede en el procedimiento para comprobantes por devolución pues los intereses no se actualizan y se dispara automáticamente al ingresar la factura para cualquier otro banco no habilitado para devolución.

Se elabora el comprobante de pago haciendo click en "Nuevo".

seleccionado.\* Cuando se ha seleccionado una devolución el valor corresponde al de la devolución elegida. Éste valor es editable y suele cambiarse para los recaudos que no son de devolución.

| NIO. Ingreso                                                                                                    |                                                 |                                                                           | -CAIVIACES/J | sp/auministracion/lisi | lariolarilebuscar | Jsp:ap |
|----------------------------------------------------------------------------------------------------|-------------------------------------------------|---------------------------------------------------------------------------|--------------|------------------------|-------------------|--------|
| Fecha Elaboración 08/11/2022                                                                                                    | Comprobante                                     | id_Comprobante                                                            | Estado       | Fecha Anulacion        | Valor             |        |
| F. Recaudo 15/06/2018                                                                                                    | 0 0503                                          | 9009041                                                                   | DEVUELTO     | 2018-06-15             | 1,568,669.00      | TASA   |
| Usuario Registra JULIAN ESTEBAN CANO                                                                                                    |                                                 |                                                                           |              |                        | 1                 |        |
| Cuenta Bancaria CAR DEVOLUCION                                                                                                    | O Comprobante O                                 | id Comprobante 🔾                                                          | Estado O     | Fecha Anulacion        | Valor O Euente    | 0 0    |
| Observaciones 105837302210                                                                                                    | Anterior                                        |                                                                           |              | Siguiente              |                   |        |
| Enviar<br>DETALLE COMPROBANTE INGRESO<br>Tipo Consecutivo Valor Forma Pag<br>Factura V 105537309518 1000.000 TASAS AMBIENTALES: RETRIBUTI<br>Total: 1 | El valor<br>devolución s<br>reflejados e<br>con | y la fecha de la<br>eleccionada, se v<br>en relación al nue<br>nprobante. | ven<br>vo    |                        |                   |        |
|                                                                                                    | Documento                                       |                                                                           | alor         | Causal de Dev          |                   |        |
|                                                                                                    | Documento                                       | ,                                                                         | alor         | Causal de Devi         |                   |        |
|                                                                                                    |                                                 | 1,568,669                                                                 |              |                        | *                 |        |
| Total: 1                                                                                                    |                                                 |                                                                           |              |                        |                   |        |

Una vez terminada la elaboración del comprobante se da click en "Guardar" Y se genera el comprobante de ingreso pendiente por aprobar.

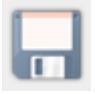

Para aprobar comprobante consultar: Aprobar comprobante ingreso.

## **Control de comprobantes de pago**

Actualmente el sistema permite crear múltiples comprobantes de pago para un comprobante de ingreso. La única restricción es que dichos comprobantes de pago no puede crear con valores iguales o inferiores a cero (0).

## Impresión de reporte : comprobante individual

Una vez se ha diligenciado y guardado el comprobante, se puede imprimir el reporte individual correspondiente al comprobante.

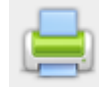

## Debería visualizarse el reporte de la siguente manera:

- Click en Imprimir

| 🖸 😂 1056 P/ 🛛 😏 (4) Sky 🗍 🕷 SICOF- 🗍 🕷 verRep 🛛 🛃 (21) | #8 😸   Intran   💥 Portal ( 💹 Report   🖀 Decom   🐨 SICOF-   🐨 SICOF-   🐨 SICOF- 🔍 ver 🗙 🕂                                                                                                    | $\sim$                 | - ć                              |  |  |
|--------------------------------------------------------|----------------------------------------------------------------------------------------------------|------------------------|----------------------------------|--|--|
| ← → C ☆ ▲ No seguro   10.1.140.1:12031/                | SITU-CAR/servlet/verReporteComprobanteIngreso?datos=1                                                                                                    | ۵.                     | <ul> <li>*</li> <li>*</li> </ul> |  |  |
|                                                        | 1 / 1   - 100% +   🕃 👌                                                                                                    |                        | ± 6                              |  |  |
|                                                        | REPORTE DE COMPROBANTES DE INGRESO<br>Fecha de recaudo2021-11-12 00:00:00.0                                                                                                    |                        |                                  |  |  |
| 1                                                      |                                                                                                    |                        |                                  |  |  |
|                                                        | COMPROBANTE DE INGRESO 9233856<br>FECHA RECAUDO :2021-11-12 00:00:00.0 FECHA AFECTACIÓN :2021-10-14 00:00:00.0<br>VALOR COMPROBANTE : \$ 86.383<br>ESTADO COMPROBANTE PENDIENTE POR APROBAR |                        |                                  |  |  |
|                                                        | Impuesto Ref. Pago Tipo Pago Valor Nit Codigo Objeto Es<br>ITASAS AMBIENTALES: RETRIBUTIVAS 105717404883 FACTURAS \$ 86.383 89999932 87539 APLICA                                           | <b>;tado</b><br>DO<br> |                                  |  |  |

From: http://wiki.adacsc.co/ - Wiki

Permanent link: http://wiki.adacsc.co/doku.php?id=ada:sicoferp:rentas.carterarecaudo.comprobante\_de\_ingreso

Last update: 2022/11/08 14:33